# Уважаемые родители вам нужно записать своего ребенка на курс программа досуговой деятельности

(в основе данной программы лежит внеклассная работа школы)

## В первую очередь вам нужно зарегистрироваться на сайте «Навигатор дополнительного образования детей Ленинградской области»

#### Инструкция по регистрации и записи ребенка на обучение через информационный сайт (портал) «Навигатор дополнительного образования детей Ленинградской области»

Клавигатор дополнительного образования детей Ленинградской области (далее – Навигатор) это информационный сайт (портал). В нем представлена единая база детских объединений (кружков, секций, студий, ансамблей) различной направленности для детей от 5 до 18 лет. Навигатор обеспечивает доступ к современным общеобразовательным программам дополнительного образования и позволяет родителям (законным представителям) и обучающимся получить исчерпывающую информацию о дополнительном образовании в Ленинградской области.

## 1. Регистрация на портале

Используя техническое электронное устройство для обработки данных (компьютер, смартфон) войти в Навигатор через поисковую систему или, пройдя по ссылке: <u>https://p47.навигатор.дети</u>

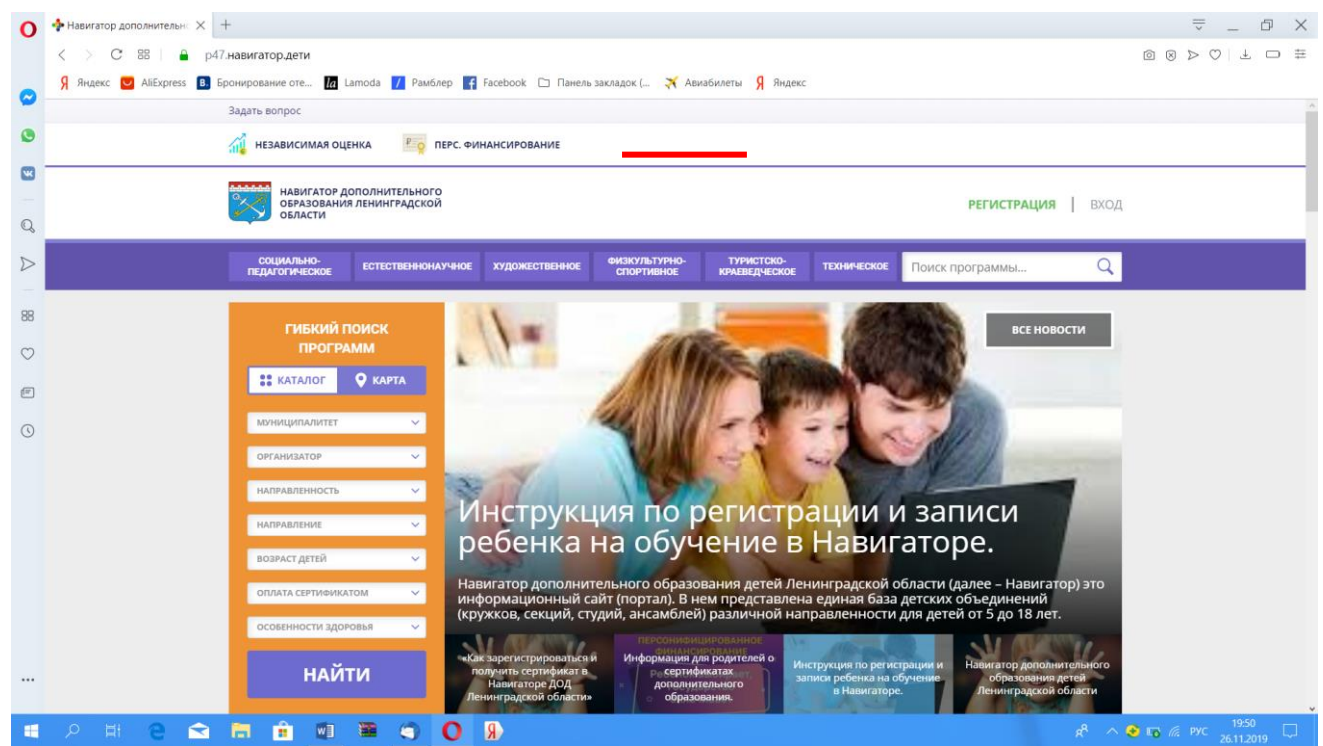

Для регистрации в Навигаторе необходимо пройти авторизацию (получение прав пользователя в системе), заполнив следующие обязательные поля:

- муниципальное образование (выбирается из списка) по месту проживания;
- Ф.И.О
- номер мобильного телефона;
- адрес электронной почты;
- пароль.

Далее следует ознакомиться с правилами пользования Навигатором для пользователей и поставить галочку согласия с данными правилами.

| выберите муниципалитет                                                                                  |
|----------------------------------------------------------------------------------------------------|
| выберите муниципалитет                                                                                  |
| ВВЕДИТЕ ВАШУ ФАМИЛИЮ                                                                                    |
| НАПРИМЕР, ИВАНОВ                                                                                        |
| ВВЕДИТЕ ВАШЕ ИМЯ                                                                                        |
| НАПРИМЕР, ИВАН                                                                                          |
| ВВЕДИТЕ ВАШЕ ОТЧЕСТВО                                                                                   |
| НАПРИМЕР, ИВАНОВИЧ                                                                                      |
| ВВЕДИТЕ НОМЕР МОБИЛЬНОГО ТЕЛЕФОНА                                                                       |
| В ФОРМАТЕ 9265758439                                                                                    |
| BBEДИТЕ EMAIL                                                                                           |
| НАПРИМЕР, MAIL@MAIL.RU                                                                                  |
| ВЫБЕРИТЕ ПАРОЛЬ                                                                                         |
| ВЫБЕРИТЕ ПАРОЛЬ                                                                                         |
| Я ознакомлен и выражаю согласие с <u>политикой конфиденциальности</u><br>и пользовательским соглашением |
| ЗАРЕГИСТРИРОВАТЬСЯ                                                                                      |

После заполнения регистрационной формы и нажатия кнопки «зарегистрироваться» на указанный адрес электронной почты придет системное сообщение от отдела поддержки Навигатора для подтверждения электронного адреса. Необходимо пройти по ссылке, указанной в письме, для получения полных прав для работы с порталом.

Итогом регистрации в Навигаторе является предоставление доступа в личный кабинет родителям (законным представителям).

#### 2. Личный кабинет пользователя

Личный кабинет состоит из следующих вкладок: «Профиль», «Дети», «История заявок», «История просмотра», «Отложено» и «Пароль».

- Во вкладке «Профиль» Вы можете редактировать основные свои данные.
- Во вкладке «Дети» Вы можете добавить и редактировать данные о детях (Ф.И.О, дату рождения). Данные будут автоматически подставляться в форму заявки на программу.
- Во вкладке «История заявок» Вы можете увидеть информацию о ранее поданных заявках на программы и их статусах.
- Во вкладке «История просмотров» Вы можете увидеть просмотренные ранее Вами программы.
- Во вкладке «Отложено» Вы можете увидеть все отложенные Вами программы. Через личный кабинет родитель может:
- участвовать в программах, на которые ведется запись;
- просматривать истории поданных заявок;
- редактировать свой профиль;
- размещать отзывы к программам.

#### Обращаем Ваше внимание на следующее:

1. Перед подачей заявки на обучение, внесите в Навигатор данные своих детей: Ф.И.О. и дату рождения. Используя логин и пароль, войдите в личный кабинет и откройте раздел «Дети». В этом разделе в соответствующие поля внесите требуемые данные.

2. Если вы забыли свой пароль от личного кабинета, то необходимо нажать левой кнопкой мыши на окно «Не помню пароль», ввести в открывшееся поле свой логин (адрес электронной почты, который Вы указывали при регистрации) и нажать окно «Восстановить мой пароль» – письмо с новым паролем будет отправлено на указанный адрес электронной почты

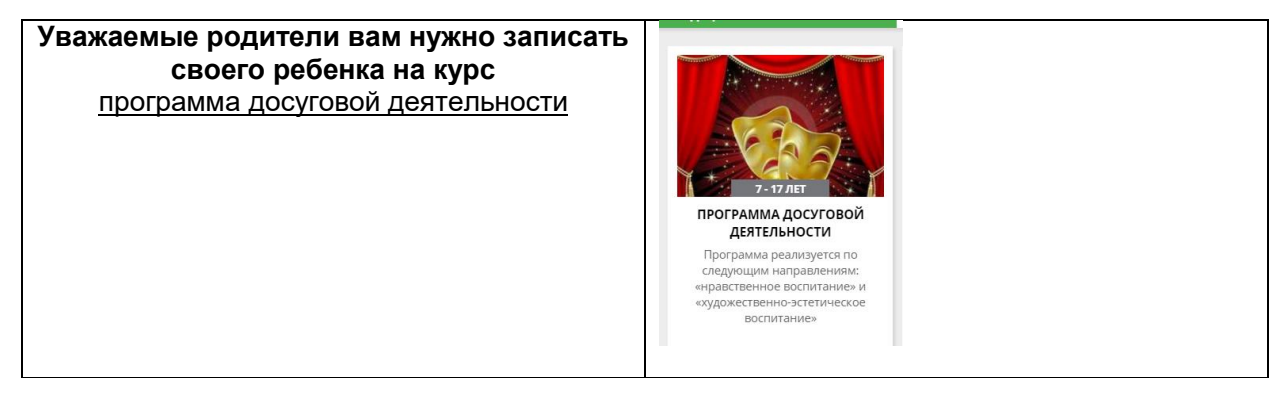

### 3. Поиск программ

- 1. Войдите в личный кабинет по логину и паролю
- 2. На главной странице в левом углу в разделе «Гибкий поиск программ» выберите:

муниципалитет (МР КИНГИСЕППСКИЙ) организатор (МБОУ «Вистинская СОШ»); направленность программы (любая направленность) Далее нажмите кнопку «НАЙТИ» Отобразятся все программы школы

| НАШИ РЕ                                      | комендации                                             | ОЦЕНКА ПО ОТЗЫВАМ           |                                                             |  |  |
|----------------------------------------------|--------------------------------------------------------|-----------------------------|-------------------------------------------------------------|--|--|
| ГИБКИЙ ПОИСК<br>ПРОГРАММ                     |                                                        |                             | ( 4)                                                        |  |  |
| КАТАЛОГ <b>О КАРТА</b><br>МР КИНГИСЕППСКИЙ У | 7-12/JET                                               | RELER                       | 7-12.05                                                     |  |  |
| МБОУ «ВИСТИНСКАЯ СОШ» 🗸 🗸                    | ПРОГРАММА ДОСУГОВОЙ                                    | ЮНЫЙ ШАХМАТИСТ              | ШСК «ФАКЕЛ»                                                 |  |  |
| ЛЮБАЯ НАПРАВЛЕННОСТЬ 🗸 🗸                     | <b>ДЕЯТЕЛЬНОСТИ</b>                                    | Организация содержательного | Школьный спортивный клуб<br>«Факел» реализует свою          |  |  |
| направление                                  | следующим направлениям:<br>«нравственное воспитание» и | в шахматы.                  | деятельность по направления<br>волейбол, баскетбол, бадминт |  |  |
| возраст детей 🗸 🗸                            | «художественно-эстетическое<br>воспитание»             |                             | футбол.                                                     |  |  |
| ОПЛАТА СЕРТИФИКАТОМ 🗸                        | <b>X</b>                                               |                             |                                                             |  |  |
| особенности здоровья 🗸 🗸                     |                                                        |                             |                                                             |  |  |
|                                              |                                                        |                             |                                                             |  |  |
| НАИТИ 🦯                                      | ПОДРОБНЕЕ                                              | ПОДРОБНЕЕ                   | ПОДРОБНЕЕ                                                   |  |  |

Выбрав программу нужную программу (программу досуговой деятельности), необходимо нажать кнопку «Подробнее».

В открывшемся окне будет предоставлена информация о дополнительной общеразвивающей программе

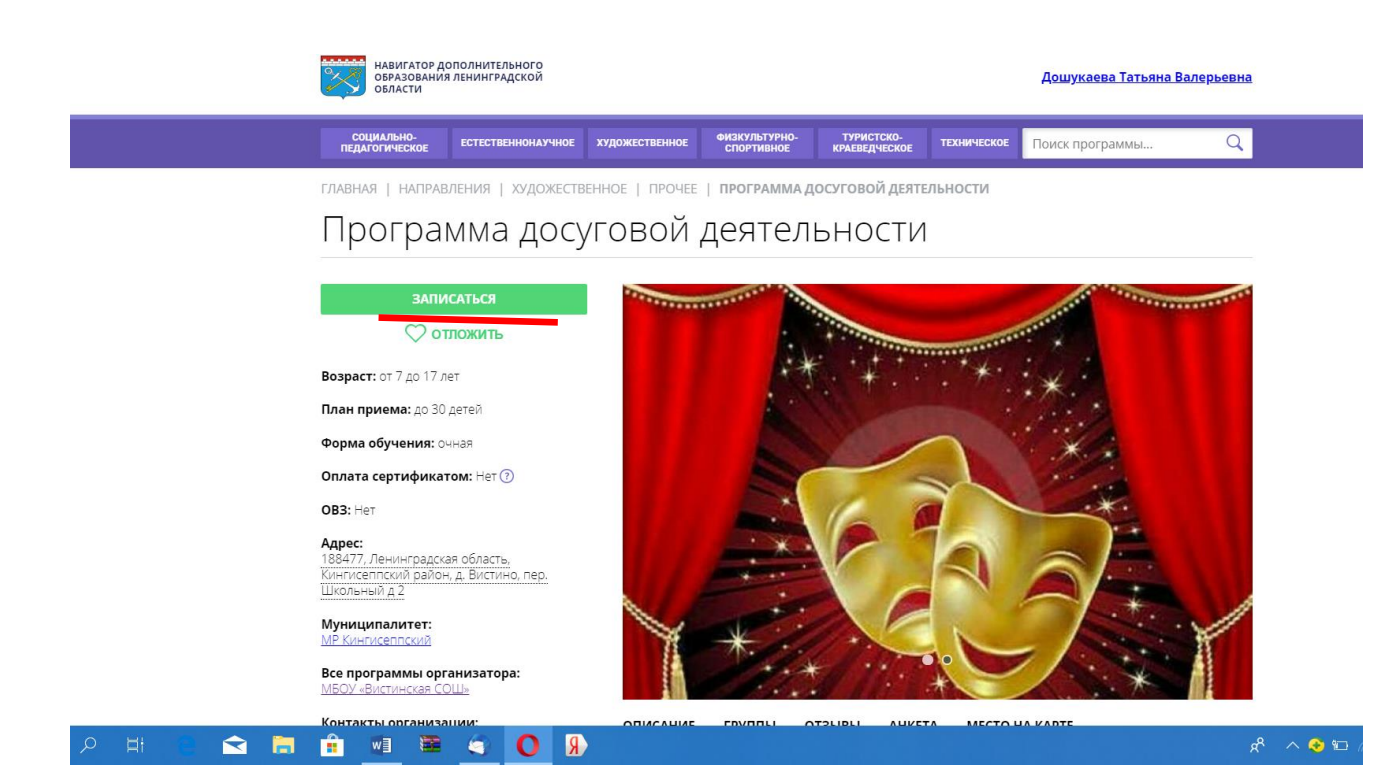

Далее следует нажать кнопку «Записаться».

Затем система попросит выбрать подгруппу для записи и конкретного ребенка (если их несколько).

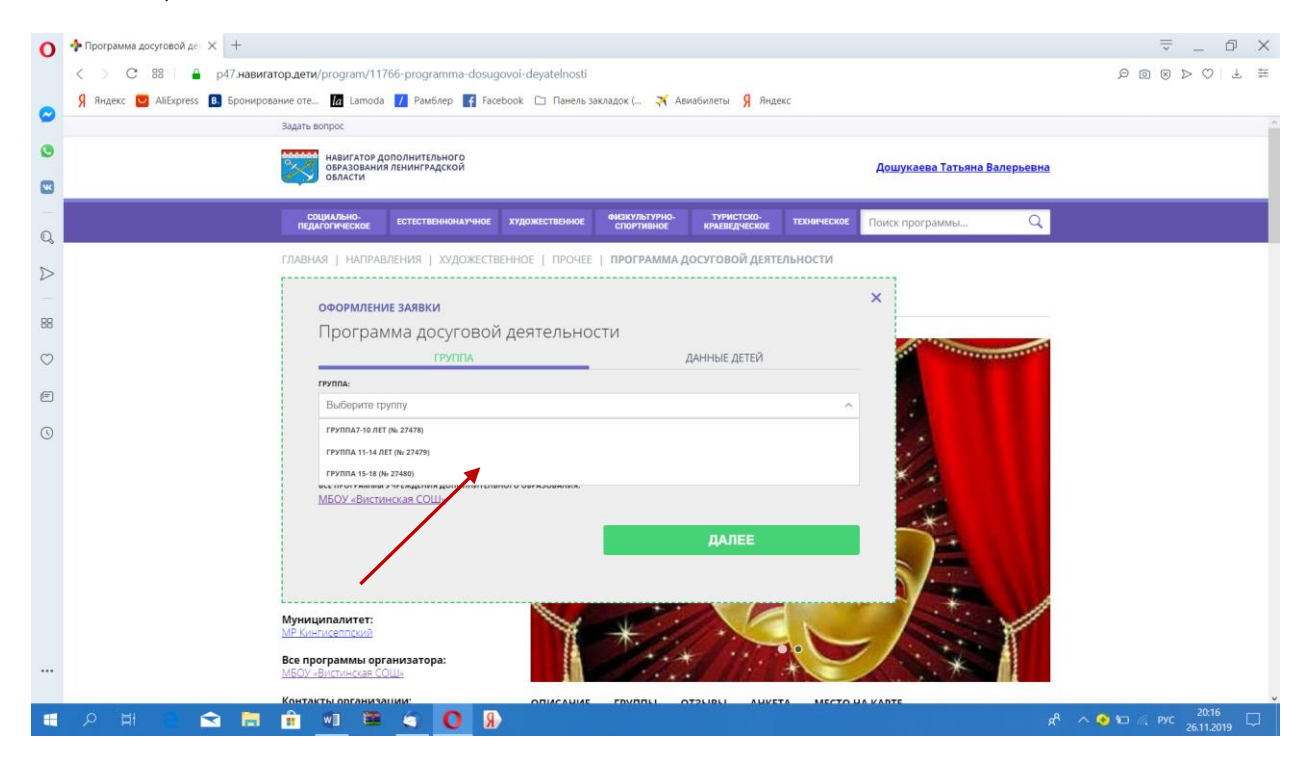

Подгруппу следует выбрать по возрасту вашего ребенка и нажать кнопку «далее».

Откроется заявка, в которой должно быть указано ФИО и год рождения вашего ребенка

Если данные ребенка не прописаны, следует нажать на кнопку «добавить ребенка» Ввести данные ребенка (ФИО и год рождения) сохранить и нажать кнопку «далее»

| СОЦИАЛЬНО-<br>ПЕДАГОГИЧЕСКОЕ | ЕСТЕСТВЕННОНАУЧНОЕ | художественное | ФИЗКУЛЬТУРНО-<br>СПОРТИВНОЕ | ТУРИСТСКО-<br>КРАЕВЕДЧЕСКОЕ | техническое | Поиск программы | C |
|------------------------------|--------------------|----------------|-----------------------------|-----------------------------|-------------|-----------------|---|
| ГЛАВНАЯ   НАПРА              | ВЛЕНИЯ   ХУДОЖЕСТЕ | ЕННОЕ   ПРОЧЕЕ | ПРОГРАММА                   | ОСУГОВОЙ ДЕЯТ               | льности     |                 |   |
|                              |                    |                |                             |                             |             | ×               |   |
| Програ                       | ИЕ ЗАЯВКИ          |                | - <b>T</b> IA               |                             |             |                 |   |
| програ                       | мма досуговои      | гдеятельнос    | _   VI                      |                             |             |                 |   |
|                              | ГРУППА             |                |                             | ДАННЫЕ ДЕТЕИ                |             | 5               |   |
| фамилия                      |                    | MMQ-           |                             | OTHECTRO                    |             | 3 15            |   |
|                              |                    |                |                             |                             |             | 30 00           |   |
|                              | TEHING.            |                |                             |                             |             | 40              | - |
| ДД.ММ                        |                    |                |                             |                             |             | 42              |   |
|                              |                    |                |                             |                             |             | 2 0 >           |   |
| Сохр                         | отменить           |                |                             |                             |             |                 | 5 |
|                              |                    |                |                             |                             |             | 2.              | 5 |
|                              | НАЗАД              |                |                             | ДАЛЕЕ                       |             | - Ch            | 2 |
|                              |                    |                | -                           |                             |             | 1 28 MC         | - |
|                              |                    |                |                             |                             |             | 2 0             | 2 |
| <u>พหาสสสสนอกกรรมท</u> า     |                    |                | / /                         | 1002                        | NOV         | Nº 5            | - |
|                              |                    |                |                             | Allhan                      |             | AN FE           |   |

После подачи заявки на обучение автоматизированной системой Навигатора будет направлено уведомление о поданной заявке на электронную почту, указанную при регистрации.

В течение семи рабочих дней администратор организации, предоставляющей услуги по дополнительному образованию детей (далее – администратор организации), рассматривает поступившую заявку и принимает решение о ее подтверждении или отклонении. Кроме того, администратор организации обрабатывает заявку в Навигаторе и связывается с родителем (законным представителем) для уточнения информации.

Родителю на электронную почту поступает системное сообщение о результатах рассмотрения поданной заявки и контактные данные организации. В случае отклонения заявки, поданной родителем (законным представителем), в сообщении указывается причина отказа.

Получить информацию о поданных заявках, а также их статусах можно в личном кабинете во вкладке «История заявок».